## HƯỚNG DẫN ĐÁNH GIÁ RÈN LUYỆN SINH VIÊN HỆ CHÍNH QUY NĂM HỌC 2020 – 2021

Để thực hiện việc đánh giá rèn luyện sinh viên hệ chính quy đang học tập, sinh hoạt tại trường được hiệu quả và chính xác. Phòng Công tác sinh viên ban hành Hướng dẫn việc đánh giá rèn luyện sinh viên năm học 2020 – 2021 đến toàn thể sinh viên Nhà trường, cụ thể như sau:

Bước 1: Truy cập vào địa chỉ <u>https://student.uef.edu.vn</u>hoặc vào địa chỉ <u>https://uef.edu.vn</u> sau đó đăng nhập vào phân quyền của sinh viên.

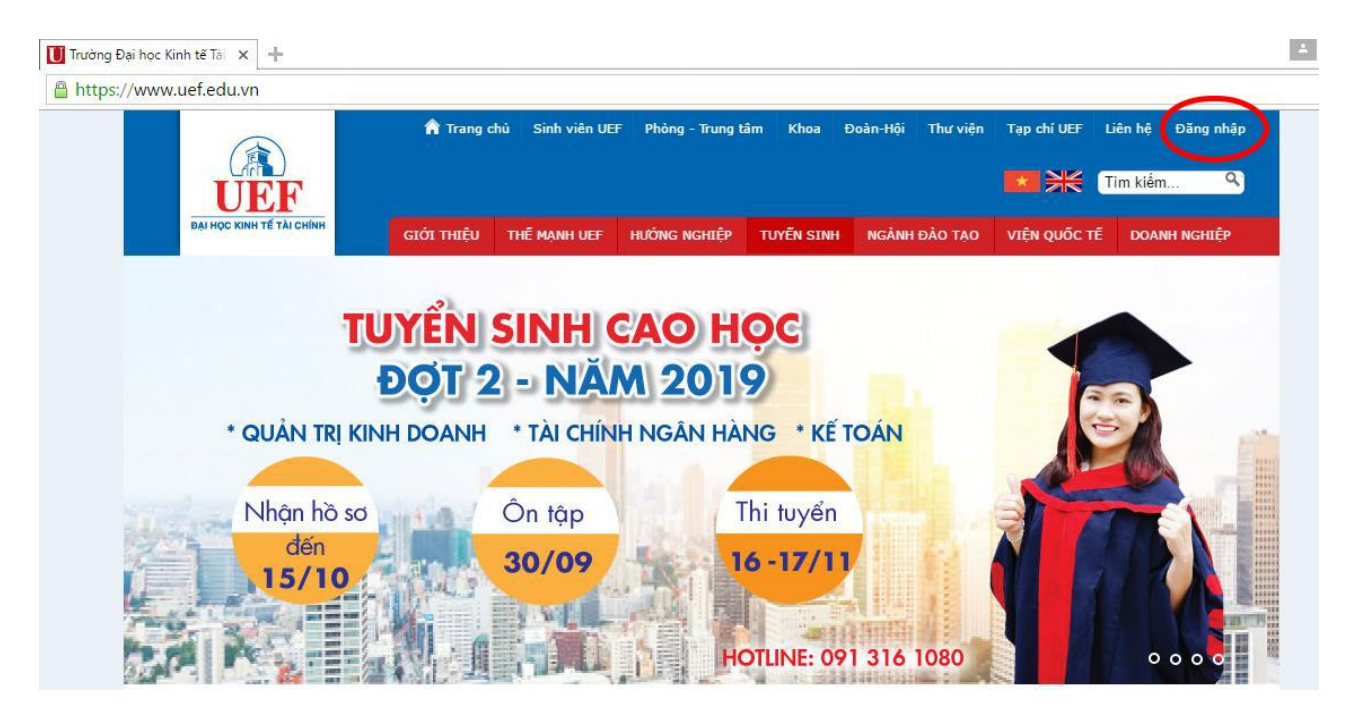

### Bước 2: Đăng nhập vào bằng Email UEF.

Sinh viên phải đăng nhập bằng tài khoản Email mà Nhà trường cung cấp.

<u>Lưu ý:</u> Trong trường hợp sinh viên không đăng nhập được hoặc quên tài khoản và mật khẩu vui lòng liên hệ Trung tâm IT tại khu vực (Tầng 4) để được hỗ trợ thêm.

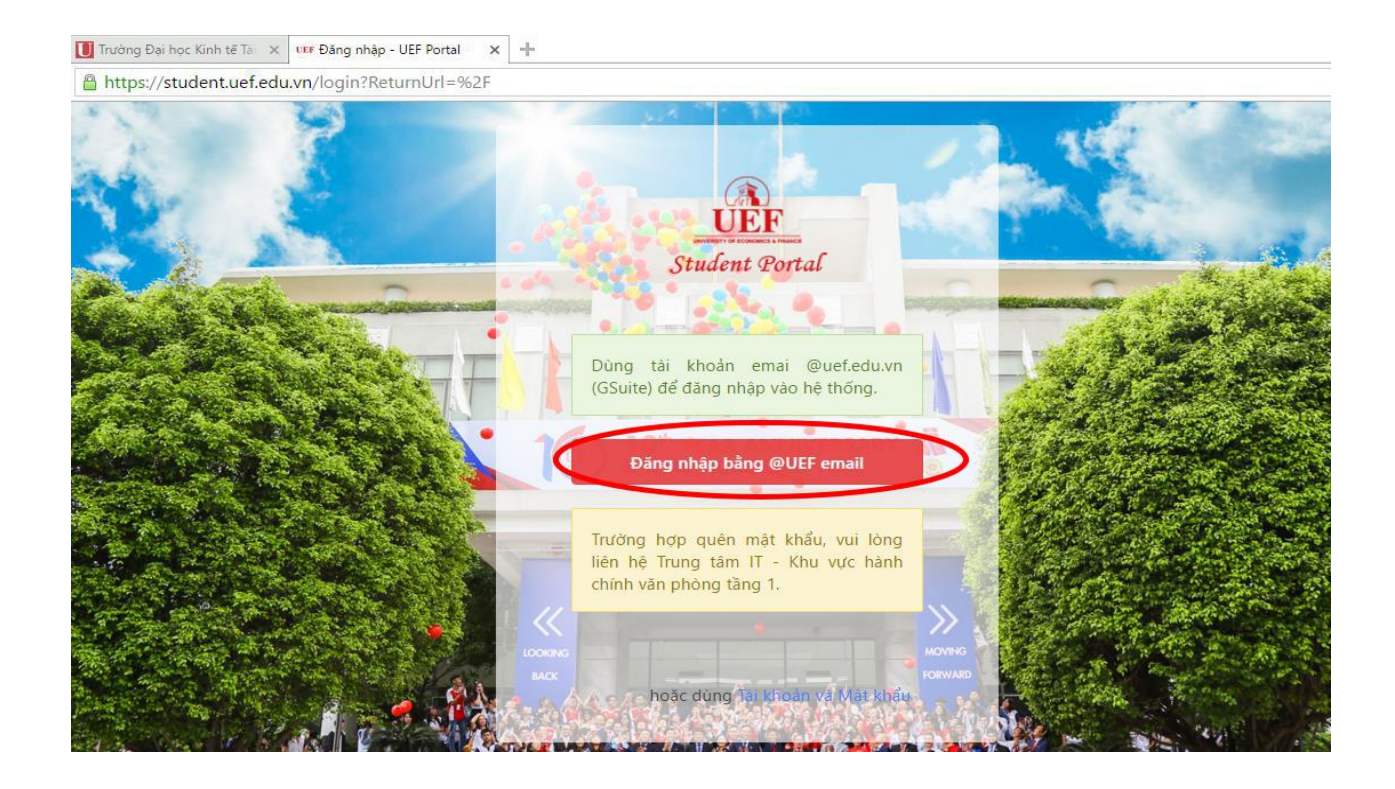

Bước 3: Tại trang chủ chọn menu "Đánh giá rèn luyện" hoặc vào cửa sổ "Đi tới ĐGRL"

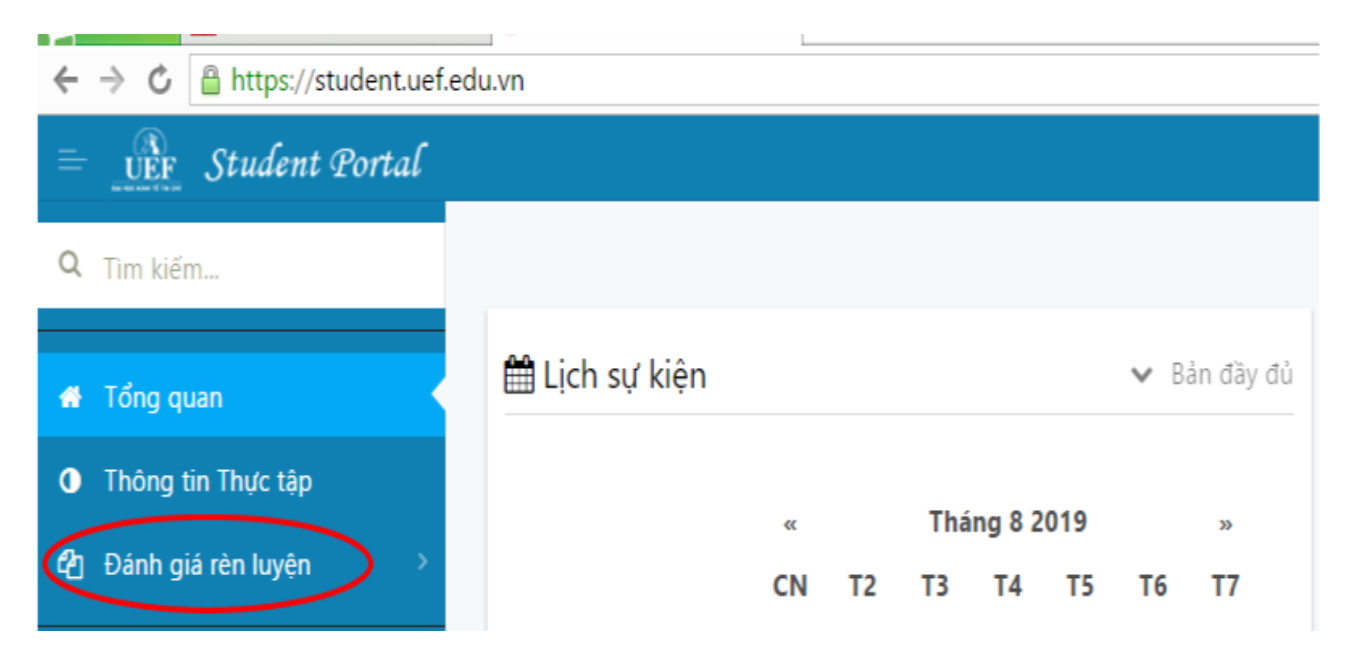

Sau khi chọn menu "Đánh giá rèn luyện" hệ thống sẽ hiển thị tất cả kết quả đánh giá rèn luyện của sinh viên. Nếu trong thời gian đánh giá rèn luyện, sẽ xuất hiện thông báo tại trang chủ.

#### Bước 4: Chọn học kỳ được thông báo đánh giá rèn luyện.

Sau khi chọn "Đánh giá rèn luyện sinh viên" hoặc "Đi tới ĐGRL" hệ thống sẽ hiện ra "Danh sách kết quả rèn luyện" sinh viên phải chọn vào ô đánh giá tại học kỳ đang được mở để đánh giá.

```
🖨 Tổng quan / Đảm bảo chất lượng / Đánh giá rèn luyện
```

# Danh sách kết quả rèn luyện

| # | Năm học   | Học kỳ | Điểm đánh giá rèn luyện |     |          | Dánh ait |
|---|-----------|--------|-------------------------|-----|----------|----------|
|   |           |        | Sinh viên               | Lớp | Hội đồng | Dann gia |
| 1 | 2018-2019 | 1      | 0                       | 0   | 0        |          |

### Bước 5: Thực hiện đánh giá kết quả rèn luyện.

Sinh viên chỉ thực hiện đánh giá ở các mục 2.3; 5.2 các mục còn lại đã được đánh giá tự động trên hệ thống.

### <u>Lưu ý:</u>

Ở mục 2.4 nếu là sinh viên năm nhất (khóa 2020) sẽ được điểm tối đa khi tham gia đầy đủ và có làm bài thu hoạch trong tuần lễ sinh hoạt đầu khóa, các khóa còn lại các bạn sinh viên phải tự đánh giá và điểm ở mục 2.4 sẽ từ động điều chỉnh để tổng các mục ở mục 2 không vượt quá 25 điểm.

 - Ở mục 5.2 chỉ dành cho sinh viên là BCN CLB/Đội/Nhóm, BCS lớp, BCH chi Đoàn tự đánh giá mức độ hoàn thành của mình. - Ở các mục 1.2; 1.3; 1.4; 1.5; 1.6; 2.1; 2.2; 2.3; 3.1; 3.2; 3.3; 3.4; 3.5; 4.1; 4.2; 4.3;
5.1; 5.3; 5.4 điểm sẽ được cập nhật tự đông nếu có thắc mắc, vui lòng liên hệ phòng Công tác sinh viên (Tầng 6).

- Sau khi chọn **"Xác nhận"** mà xuất hiện lỗi hệ thống sẽ hiển thị thông báo ở đầu trang, sinh viên kiểm tra các mục cần phải chọn hoặc nhập diễn giải (2.3).

Cập nhật không thành công! Vui lòng kiểm lại điểm và diễn giải.

- Nếu cập nhật thành công hệ thông sẽ hiển thị thông báo đánh giá thành công.

Cập nhật phiếu đánh giá rèn luyện thành công!

- Sinh viên sẽ nhận được điểm đánh giá của mình trên hệ thống thì mới hoàn thành việc đánh giá.

| anh     | sách kết             | quả rèn     | ı luyện   |                  |          |          |
|---------|----------------------|-------------|-----------|------------------|----------|----------|
| nh sách | kết quả rèn luyện    |             |           |                  |          |          |
|         |                      |             | Điển      |                  |          |          |
|         |                      |             |           |                  |          | Đành gia |
| #       | Năm học              | Học ký      | Sinh viên | Lớp              | Hội đồng | Dann gia |
| #       | Năm học<br>2018-2019 | Học kỳ<br>1 | Sinh viên | <b>Lớp</b><br>56 | Hội đồng | Dann gia |

Trên đây là hướng dẫn việc đánh giá rèn luyện sinh viên hệ chính quy năm học 2020 -2021 của trường Đại học Kinh tế - Tài chính TP. Hồ Chí Minh

### PHÒNG CÔNG TÁC SINH VIÊN